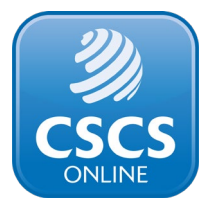

## How to submit an Employer Application

An Employer Application allows the applicant to apply for a CSCS card for somebody else. This type of application also allows the applicant to apply for cards for multiple people at the same time.

This is in contrast to Individual Applications, which only allow the applicant to apply for a single card for themselves.

These applications are known as Employer Applications as they are commonly used by employers to apply for CSCS cards on the behalf of their workforce. However, this type of application is also used by colleges, training providers and other organisations which need to apply for multiple cards at a time.

## Submitting an Employer Application

To submit an Employer Application, you must first register onto CSCS Online as an Employer, Training Provider or Third Party.

You can do this by filling out the form pictured below and selecting one of the highlighted radio buttons.

| Sign in to your account         | <b>Register for a new</b> a<br>To apply for a card online, you n                           | eed to register for an account.                                                                 |
|---------------------------------|--------------------------------------------------------------------------------------------|-------------------------------------------------------------------------------------------------|
| Email Address                   | l am an O Individual O Empl                                                                | oyer 🔷 Training Provider 🔷 Third Party                                                          |
| Password                        | First Name                                                                                 | Surname                                                                                         |
| Remember me Forgotten Password? | Email Address                                                                              | Confirm Email Address                                                                           |
| Login                           | Password                                                                                   | Confirm Password                                                                                |
|                                 | Password must be at least 8 charao<br>numeric digit.<br>Make sure that your password is no | ters long and contain at least one uppercase character and one<br>ot the same as your username. |
|                                 | Subscribe to CSCS new:                                                                     | sletter<br>and conditions, privacy settings                                                     |
|                                 | Register                                                                                   |                                                                                                 |

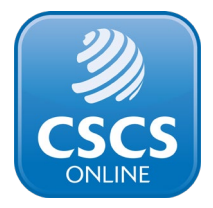

Please ensure that you provide all your company details when setting up your account.

Once you have registered your account and logged in, you can begin an Employer Application by clicking the 'Apply for a card' button.

| Employer | Details |   |                  |
|----------|---------|---|------------------|
| Change   | CSCS    | ( | Apply for a card |
|          |         |   |                  |

You can then add the details of the individual you are applying for.

| - Personal Details         |   |                                 | This section confirms your personal detail |
|----------------------------|---|---------------------------------|--------------------------------------------|
| Title                      | • | First Name                      | Surname                                    |
| Postcode                   | ٩ | Select an address from below    |                                            |
| Address Line 1             |   | Address Line 2                  | City/Town                                  |
| State/County               |   | Phone Number                    | Mobile Number                              |
| Date of Birth (DD/MM/YYYY) |   | National Insurance Number       | Email Address                              |
|                            |   | *Required for HS&E Test Results |                                            |

You must provide:

- The home address of the individual you are applying for. This should not be the company address.
- The individual's email address. This can be a personal or workplace email address, but it must be an email address that the individual has access to. You cannot use the same email address for multiple individuals.

It is also helpful to provide the individual's National Insurance number. This will help validate their CITB Health, Safety and Environment (HS&E) test.

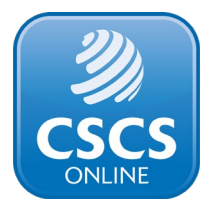

You can then select the type of card you are applying for and then add a qualification suitable for that card type.

|                             |                               |                                                 |          |                                            |          | This section cor                                                           | nfirms which card you a            | are applying for                    |
|-----------------------------|-------------------------------|-------------------------------------------------|----------|--------------------------------------------|----------|----------------------------------------------------------------------------|------------------------------------|-------------------------------------|
| Application Type            |                               |                                                 |          |                                            |          |                                                                            |                                    |                                     |
| O New                       |                               |                                                 |          |                                            |          |                                                                            |                                    |                                     |
| lf you know whic            | h card you are applying       | ş                                               |          |                                            |          |                                                                            |                                    |                                     |
| Card Type                   |                               |                                                 |          | •                                          |          |                                                                            |                                    |                                     |
|                             |                               |                                                 |          |                                            |          |                                                                            |                                    |                                     |
|                             |                               |                                                 |          |                                            |          |                                                                            |                                    |                                     |
|                             |                               |                                                 |          |                                            |          |                                                                            |                                    |                                     |
|                             |                               |                                                 |          |                                            |          |                                                                            |                                    |                                     |
| Qualification               | n Details                     |                                                 | Thi      | is section displays                        | your cor | struction related qualification                                            | ns and professional bo             | dy membership                       |
| <b>Qualification</b>        | ı Details                     |                                                 | Thi      | is section displays                        | your cor | istruction related qualification                                           | Add Qualit                         | dy membership<br>fication           |
| Qualification               | Details<br>Qualifications (j) | Awarding<br>Organisation                        | Thi      | is section displays<br>Registration<br>No. | your cor | struction related qualification<br>Certificate / Proof of<br>Registration  | Add Qualit                         | dy membership<br>fication<br>Action |
| Qualification Qualification | Qualifications ()             | Awarding<br>Organisation<br>our qualification ; | Thi<br>i | Registration<br>No.                        | your cor | nstruction related qualification<br>Certificate / Proof of<br>Registration | Add Qualit<br>Registration<br>Date | dy membership<br>fication<br>Action |

Once you have added the qualification, a screen will appear for you to provide the qualification's certificate number and the date the qualification was achieved on, and to upload a digital copy of the qualification certificate.

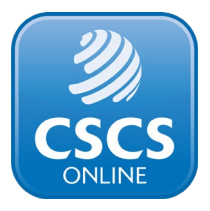

|                  | Add Qualification                                                                                   |                                             | $(\times)$ |                   |
|------------------|----------------------------------------------------------------------------------------------------|---------------------------------------------|------------|-------------------|
| Qualificatio     |                                                                                                    |                                             | ^          |                   |
|                  | Occupation<br>Bricklaying                                                                           | Qualification<br>Craft In Bricklaying       |            | ualification      |
| Occupation (i)   | Awarding Organisation<br>City and Guilds                                                            | Certificate No.                             | (i)        | nt Action         |
|                  | Upload Certificate jpg, jpeg, png, pdf. Max 5mb                                                     |                                             |            |                   |
| Lost your certif | Choose file No file chosen                                                                          | Achievement Date (DD/MM/YYYY)               |            | qualification (i) |
|                  | Have you passed the CITB Health, safety and envir                                                   | ronment test in the last 2 years? $({f i})$ |            |                   |
|                  | <b>Important Note</b> : Please ensure you select the test the result in delays to your application. | at you undertook. Selecting the incorrect t | est will   |                   |

You must also select whether the individual has a passed a CITB HS&E test, and select which version of the test they have passed.

|                     | Add Qualification                                                                                                    | $\bigotimes$      |
|---------------------|----------------------------------------------------------------------------------------------------|-------------------|
| <b>Qualificatio</b> | Have you passed the CITB Health, safety and environment test in the last 2 years? $(igi )$                                                   | al body membershi |
|                     | Important Note: Please ensure you select the test that you undertook. Selecting the incorrect test wil result in delays to your application. | ualification      |
|                     | Ves No                                                                                                    |                   |
| Occupation (i)      | Select the CITB Health, safety and environment test you have achieved                                                                        | nt Action         |
| Lost your certif    | Select                                                                                                    | qualification (i) |
|                     |                                                                                                    |                   |
|                     |                                                                                                    |                   |
| ९= Applicant P      | Add                                                                                                    |                   |

Once you have added the individual's HS&E test, you will need to validate it. You can do this in Health and Safety section of the application, by entering the CITB HS&E test ID. This is found on the test pass certificate and will begin with "CITB00". Then click the "Submit" button.

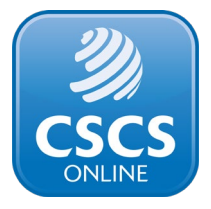

|                                                                               | How to find your test name and test ID? | 😣 Not Verifie |
|-------------------------------------------------------------------------------|-----------------------------------------|---------------|
| Submit<br>Your CITB Testing ID Doesn't Validate or Don't Have you Testing ID? |                                         |               |

If the test does not validate, click the "Your CITB Testing ID Doesn't Validate or Don't have your Testing ID" button. Enter the postcode that was given to the training centre which conducted the individual's test. This may be the individual's address or the employers.

| lease provide the                  |                |           |
|------------------------------------|----------------|-----------|
| ITB001234567 Please submit the fol | lowing details | Not verme |
| Surname                            |                |           |
| Submi                              |                |           |
| Date of Birth (DD/MM               | (1777)         |           |
| our CITB Testing 01/04/1990        | <u>60</u>      |           |
|                                    |                |           |
| Your Health, sa                    |                |           |
| Please check yo                    |                |           |
| If unsuccessful                    |                |           |

Don't worry if the test fails to validate after these steps, you can still proceed with the application. Go to the bottom of the page, click the "Submit" button and continue your application. In this scenario, you will need to upload a photo of the applicant which must meet our <u>photo requirements</u>.

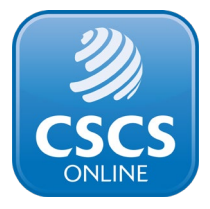

| Applicant Photograph on Card           Add | Click Here for photo requirements. If your photo does not meet the requirements, your application will be declined. |
|--------------------------------------------|----------------------------------------------------------------------------------------------------|
|                                            | application will be declined.                                                                                       |

You can now select whether they would like the CSCS card you are applying for to be delivered to the individual's address, your company's address or an alternative address.

| L= Card Delivery Details      |                      | This section confirms the postal address for your card |
|-------------------------------|----------------------|--------------------------------------------------------|
| The application fee is £0 (i) |                      |                                                        |
| Deliver physical card to:     |                      |                                                        |
| O Home address                | Employer address (i) | Alternate address                                      |
|                               |                      |                                                        |
|                               |                      |                                                        |
|                               |                      |                                                        |

Finally, you must agree to CSCS Term & Conditions for your application to be processed.

You have now finished this application. If you are applying for more than one individual's card, then click the 'Save & add another' button. Once you have finished all the applications you wish to make, click the 'Proceed to Payment' button.

| I accept the CSCS terms and conditions |  |  |  |  |
|----------------------------------------|--|--|--|--|
|                                        |  |  |  |  |

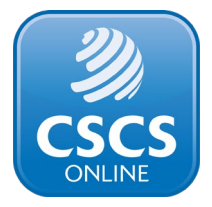

You have now completed an Employer Application. CSCS will review your applications and contact you if there are any problems. Please note that Employer Applications can take up to 10 working days to be processed.